## Ubuntu NUpersonel Bağlantı Ayarları

1. Kablosuz bağlantılar bölümünden NUpersonel ağını seçiniz.

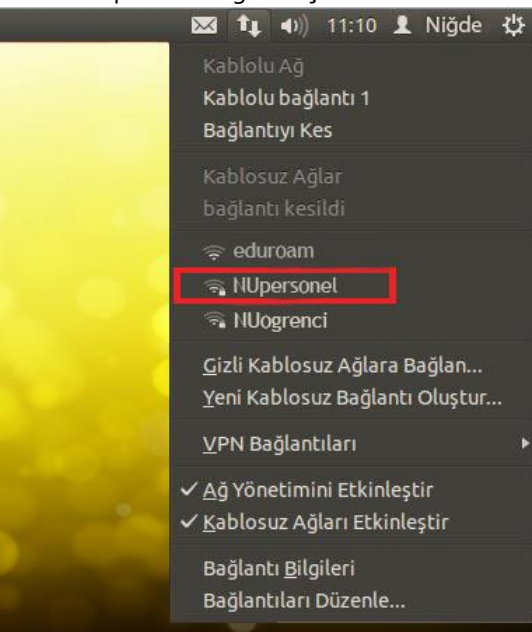

 NUpersonel ağına seçtikten sonra ayarları aşağıdaki tanımları yapınız Kullanıcı adı ve Parola bilgisi kısmına Niğde Üniversitesi e-posta Kullanıcı Adınızı ve Parolanızı giriniz.

## Örnek:

## Kimlik : <u>kullaniciadi@nigde.edu.tr</u> Kablosuz parolası: \*\*\*\*\*\*\*\*\*

| 🕲 Kablosuz Ağ İçin Yetkilendirme Gerekli |                                                                                                    |                                                                        |                     |
|------------------------------------------|----------------------------------------------------------------------------------------------------|------------------------------------------------------------------------|---------------------|
| ((t•                                     | <b>Kablosuz ağ için yetki gerekli</b><br>eduroam kablosuz ağına erişmek için parola veya şifreleme anahtarları gerekli. |                                                                        |                     |
|                                          | Kablosuz güvenliği:                                                                                                    | WPA & WPA2 Enterprise                                                  | •                   |
|                                          | Yetkilendirme:                                                                                                    | Tünelli TLS                                                            | •                   |
|                                          | Anonim kimlik:                                                                                                    | [                                                                      |                     |
|                                          | SM sertifikası:                                                                                                    | (Hiçbiri)                                                              |                     |
|                                          | Dahili yetkilendirme:                                                                                                   | PAP                                                                    | •                   |
|                                          | Kullanıcı adı: kullaniciadi@nigde.edu.tr                                                                                |                                                                        | r                   |
|                                          | Parola:                                                                                                    | *******                                                                |                     |
|                                          |                                                                                                    | <ul> <li>Bu parolayı her zaman sor</li> <li>Parolayı göster</li> </ul> |                     |
|                                          |                                                                                                    |                                                                        | <b>iptal</b> Bağlan |

3. Gelen uyarıya "Yoksay" seçiniz.

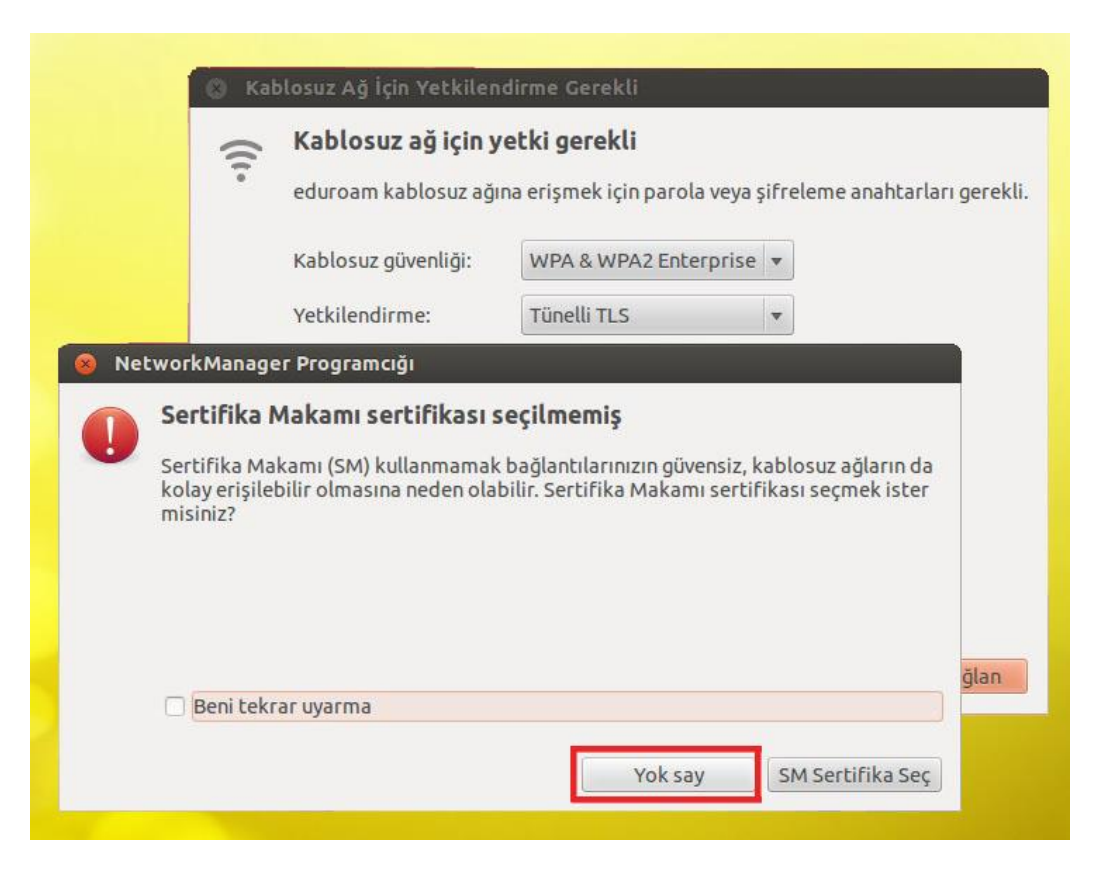

4. NUpersonel ağ bağlantısını yapıldığını görebilirsiniz.

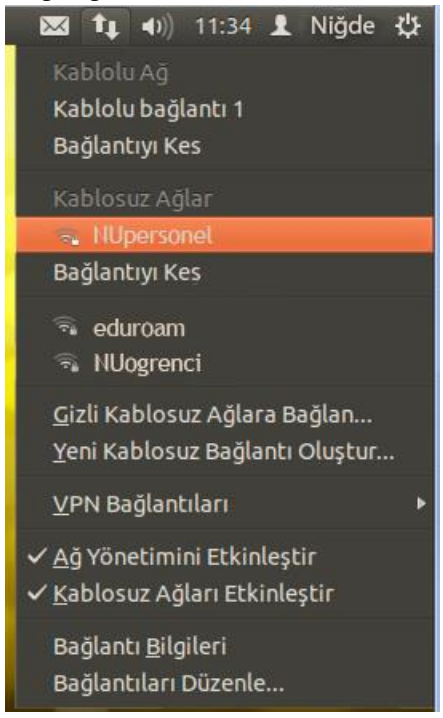